Accedeixes a la meva pagina i cíclics al logo d'Ubuntu per descarregar-te la darrera versió d'Ubuntu 8,04 LTS Hardy Heron

Desprès de aproximadament 1 hora i 30 minuts ja tindràs una ISO d'Ubuntu que haure's de gravar amb el Nero a un cd.

Ja tens el lifecd, així que introdueix el a la disquetera de cd's i re inicia el portàtil

|                                                                                                    | Language                                                                                                    |                                                                                                    |
|----------------------------------------------------------------------------------------------------|----------------------------------------------------------------------------------------------------|----------------------------------------------------------------------------------------------------|
| Arabic<br>Βεларуская<br>Βυλιταροκι<br>Βengali<br>Βοsanski<br>Català<br>Čeština<br>Dansk<br>Deutsch<br>Dzongkha<br>Ελληνικά<br>English<br>Esperanto<br>Español<br>Eesti<br>Euskaraz<br>Suomi<br>Français<br>Galego<br>Gujarati<br>Hebrew | Hindi<br>Hrvatski<br>Magyarul<br>Bahasa Indonesia<br>Italiano<br>日本語<br>Jართული<br>Khmer<br>한국어<br>Kurdî<br>Lietuviškai<br>Latviski<br>Makeдонски<br>Malayalam<br>Norsk bokmål<br>Nepali<br>Nederlands<br>Norsk nynorsk<br>Punjabi (Gurmukhi)<br>Polski<br>Português do Brasil | Português   Română   Русский   Sámegillii   Slovenčina   Slovenščina   Shqip   Svenska   Tamil   Thai   Tagalog   Türkçe   Українська   Tiếng Việt   kolof   中文(衛体)   中文(繁體) |

Tries el idioma (Català per des contat) en que vols posar en marxa en lifecd d'Ubuntu

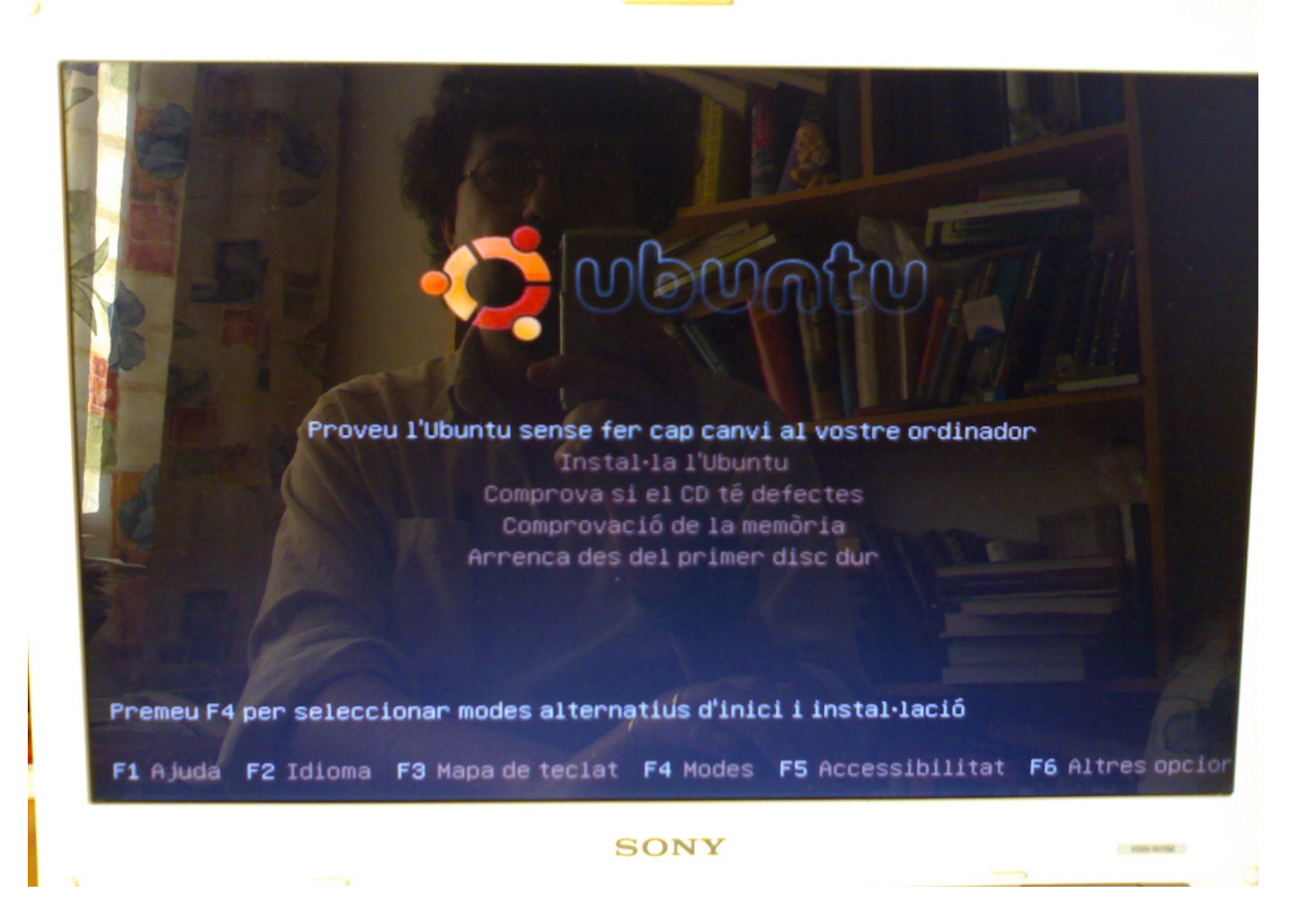

Selecciones "Proveu l'Ubuntu sense fer cap canvi al vostre ordinador"

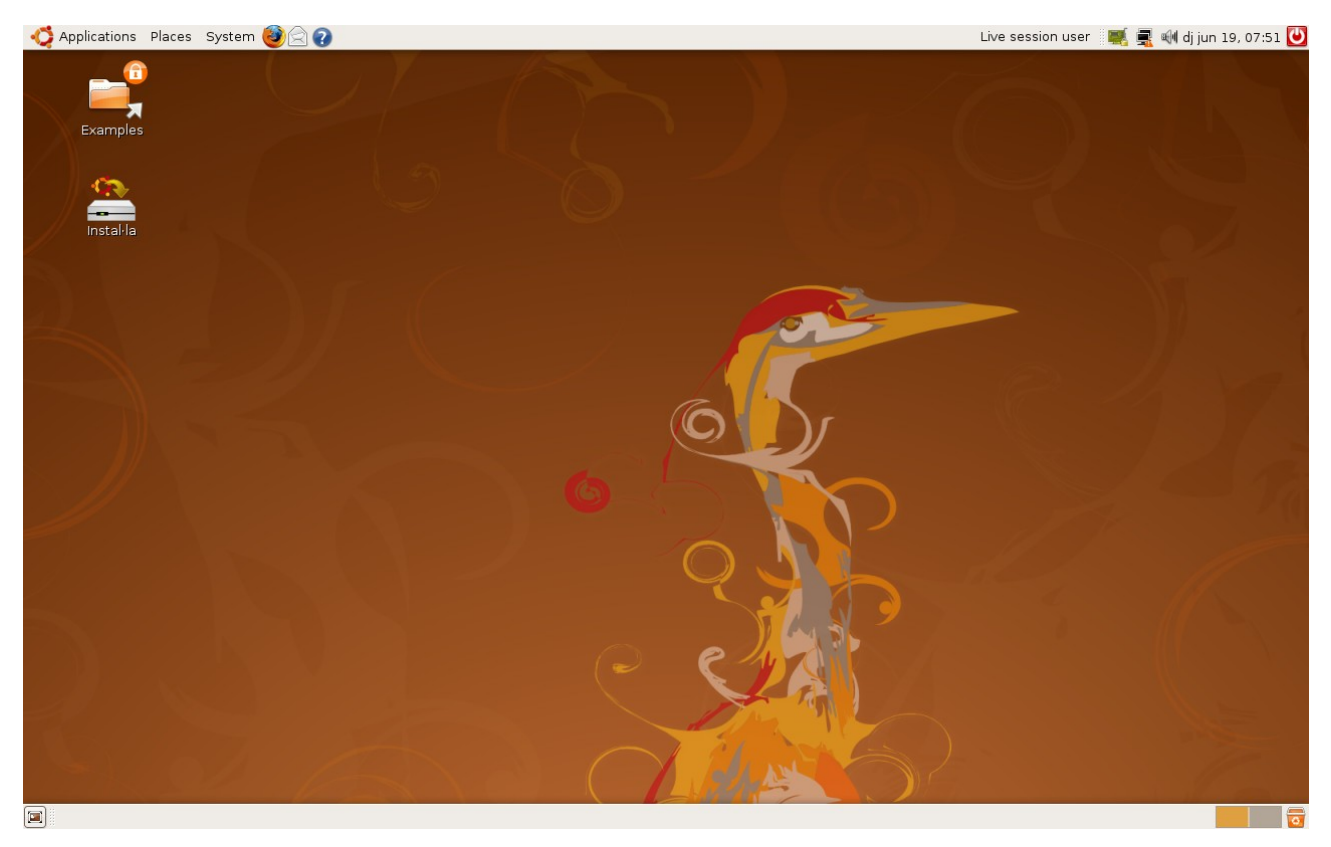

## Veuràs aquest escriptori selecciones instal·lar

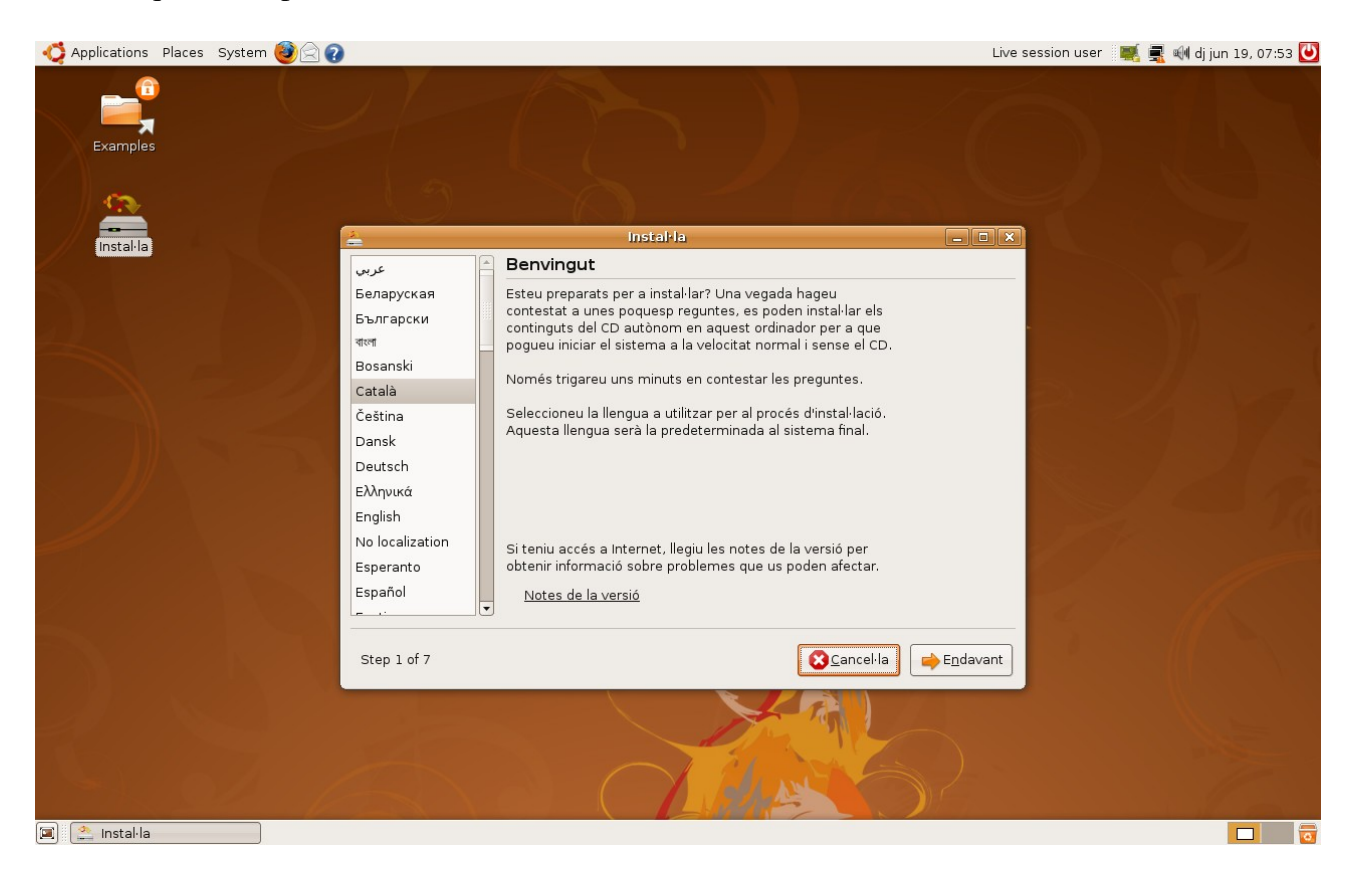

## Selecciones el Català

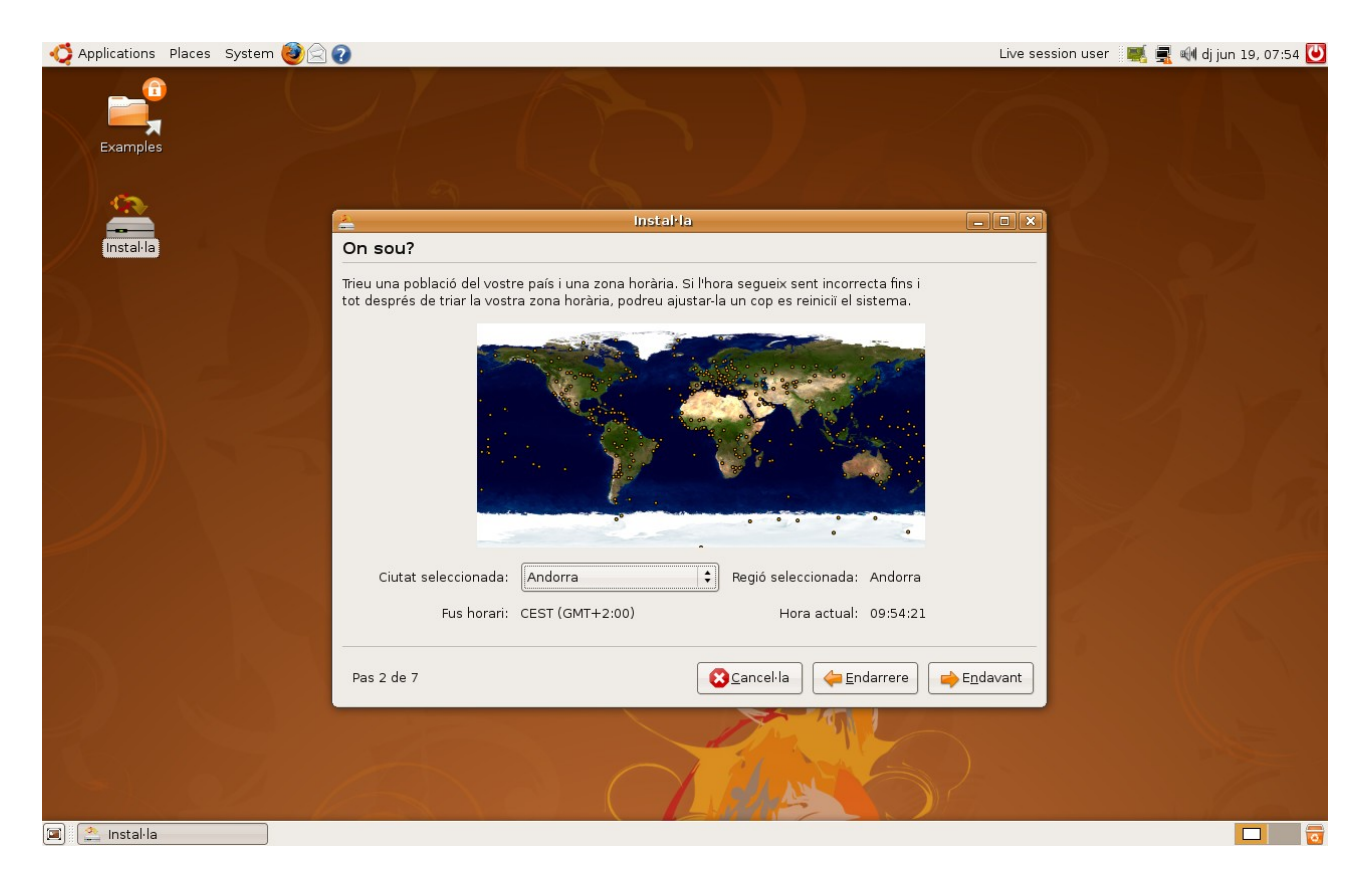

Selecciones el país Andorra (Ja que s'ha de seleccionar un país estranger almenys que sigui Andorra que allí el Català es l'idioma oficial

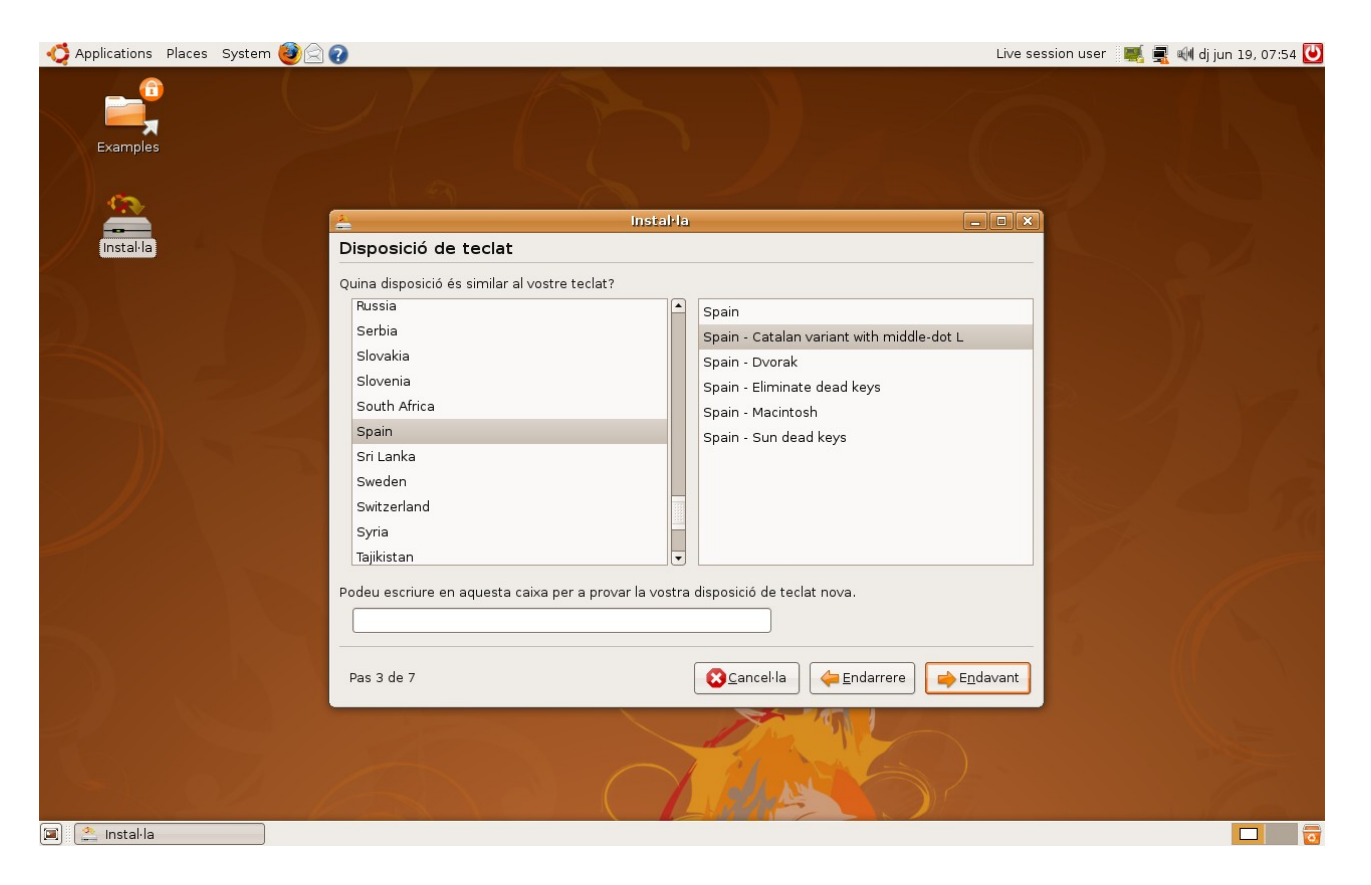

Es continua configuren el teclat, aquest es el que provo que va mes be tot i que no se com s'escriu la lletra @ (control + alt + 2) no funciona, ja ho he provat

Després et preguntara on vols instal·la l'Ubuntu assegurat de que tries l'obsio de "instal·la en el espai lliure que hi ha a continuació" o quelcom amb el mateix significat, si no et surt aquesta obcio torna enrere i després torna en davant

I per acabar el nom , nom del ordinador, contrasenya, i alguna cosa mes l'hi dones a instal·la i a espera el moment en que acabi d'instal·lar per poder gaudir d'Ubuntu.

Quant posis el portàtil en marxa et sortira una pantalla com aquesta on podràs tria entre utilitzar l'Ubuntu o el sistema operatiu que tenies ja instal·lat abans

Enjoi

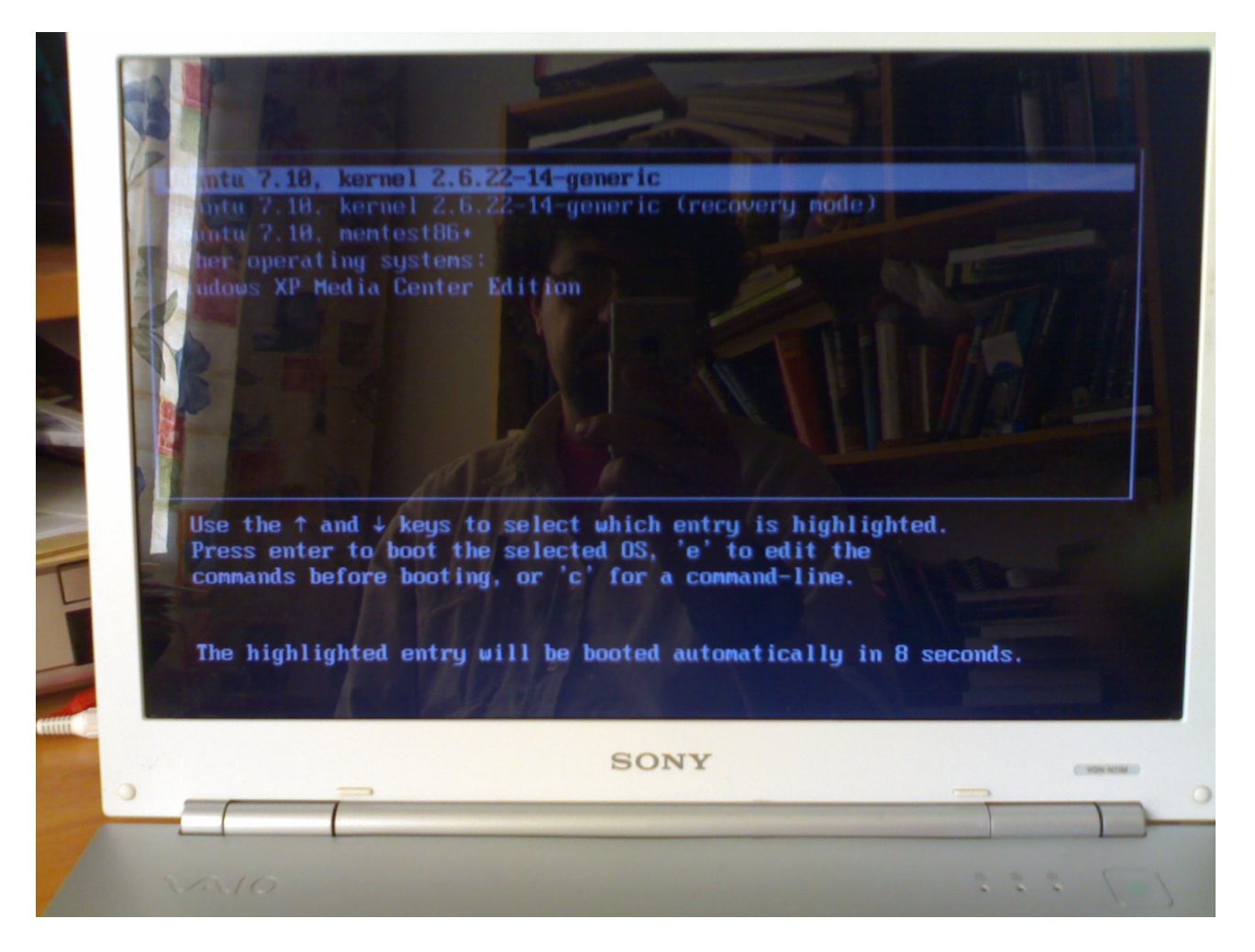

Xavi C. Vilar Tels: 649 83 7 606 i 60 90 350 59 Correu electrònic: <u>xavicvilar@gmail.com</u> Correu instantani: <u>xavicvilar@hotmail.com</u> <u>www.xavicvilar.org</u>